# Grove - Capacitive Fingerprint Scanner/Sensor

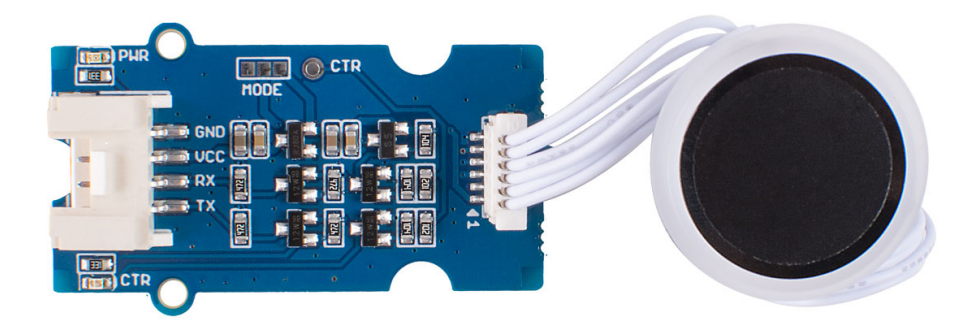

The Grove - Capacitive Fingerprint Scanner / Sensor is based on the KCT203 Semiconductor fingerprint recognition module, including a high-performance MCU, a vertical RF push-type fingerprint sensor, and a touch sensing device. This module features many advantages such as small size, small fingerprint template, low power consumption, high reliability, fast fingerprint recognition, etc. In addition, it is worth mentioning that there is a lovely RGB light around this module to indicate whether the fingerprint recognition is successful.

The system is equipped with a high-performance fingerprint algorithm, and the self-learning function is remarkable. After each successful fingerprint recognition, the latest challenge feature values can be integrated into the fingerprint database to continuously improve the fingerprint features, making the experience better.

We add the power level shift circuit on the Grove Driver board so that this module can work with both 3.3V and 5V systems. And with the help of the Grove UART connector and the Arduino library we offered, you can build your own Arduino fingerprint sensor/scanner easily.

We have already released the Grove optical fingerprint sensor, this time we bring you the Grove - Capacitive Fingerprint Scanner / Sensor. So what's the difference? Well, let's show you the merits and demerits of both sensors so that you can choose the best one to meet your needs.

| Product                                                                                                    | Advantage                                                                                                    | Disadvantage                                                                                                    |
|----------------------------------------------------------------------------------------------------|----------------------------------------------------------------------------------------------------|----------------------------------------------------------------------------------------------------|
| Grove - Capacitive Fingerprint Scanner<br>/ Sensor<br>[https://www.seeedstudio.com/Grove-<br>Capacitive-Fingerprint-Scanner-p-<br>4363.html] | Can identify<br>biological<br>characteristics,<br>only identify<br>living body,<br>high safety,<br>small size, low<br>power<br>consumption,<br>high accuracy | Poor<br>abrasion<br>resistance,<br>easily<br>susceptible<br>to sweat,<br>stains, finger<br>wear, etc.                                 |
| Grove - Optical Fingerprint Sensor<br>[https://www.seeedstudio.com/Grove-<br>Fingerprint-Sensor.html]                                        | Strong abrasion<br>resistance,<br>good<br>environmental<br>adaptability,<br>and good<br>stability                                                            | Large size,<br>high power<br>consumption,<br>and relatively<br>low accuracy,<br>can't identify<br>the living<br>body, low<br>security |

## Get One Now 📜

[https://www.seeedstudio.com/Grove-Capacitive-Fingerprint-Scanner-p-4363.html]

### Features

• Built-in 2KByte storage: support up to 100 fingerprints

- Powerful self-learning function: the more you use, the more accurate the recognition
- Selectable security level
- Small size, low power consumption,10uA for standby mode

### Applications

- Fingerprint lock devices: door locks, safes, steering wheel locks, padlocks, gun locks, etc.
- Fingerprint sign-in, access control system

### Specification

| Parameter                     | Value                            |
|-------------------------------|----------------------------------|
| CPU                           | GD32                             |
| Fingerprint Template Storage  | Max. 100                         |
| Connector                     | Grove UART                       |
| Sensor Resolution             | 508 DPI                          |
| Sensor Pixel                  | 160*160                          |
| False Rejection Rate          | <1%                              |
| False Acceptance Rate         | <0.005%                          |
| Match Response Time(1:N Mode) | <350ms                           |
| Match Response Time(1:1 Mode) | <7ms                             |
| Sensor Size                   | Φ14.9mm                          |
| Frame Size                    | Φ19mm                            |
| Power Consumption             | Full speed: ≤40 mA; Sleep: ≤12uA |
| Operating Voltage             | 3.3V/5V                          |
| Operating Temperature         | -20~70°C                         |
| ESD Protection                | Non-contact 15KV, contact 8KV    |

### Pin Out

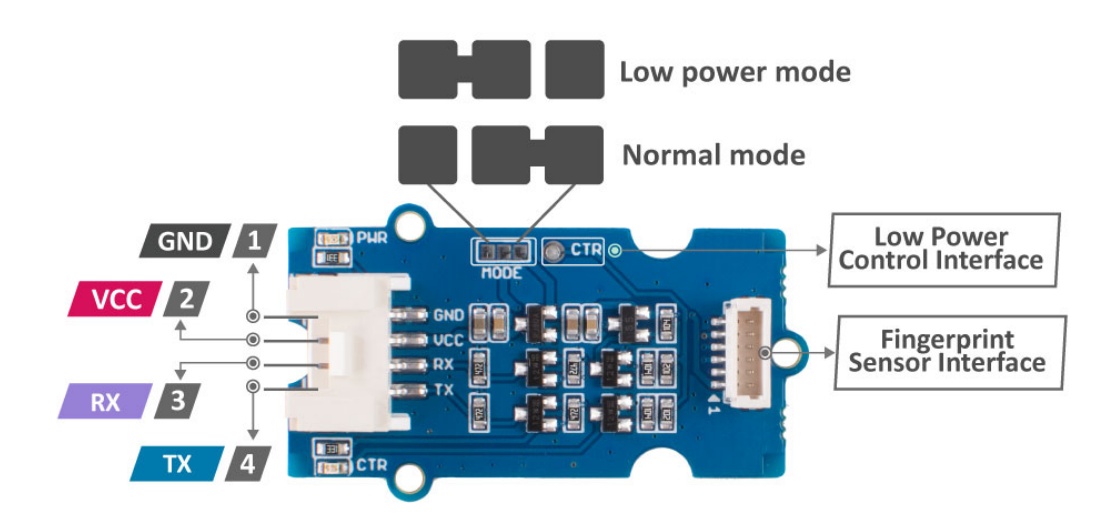

- 1 : Connected to the system GND
- 2 : Power supply from grove 5V/3.3V
- 3 : RX pin of UART
- 4 : TX pin of UART
- **CTR** : In normal mode, the CTR signal is disabled; in low power mode, the CTR signal is enabled, and the signal is pulled to ground to enter sleep mode

### Platforms Supported

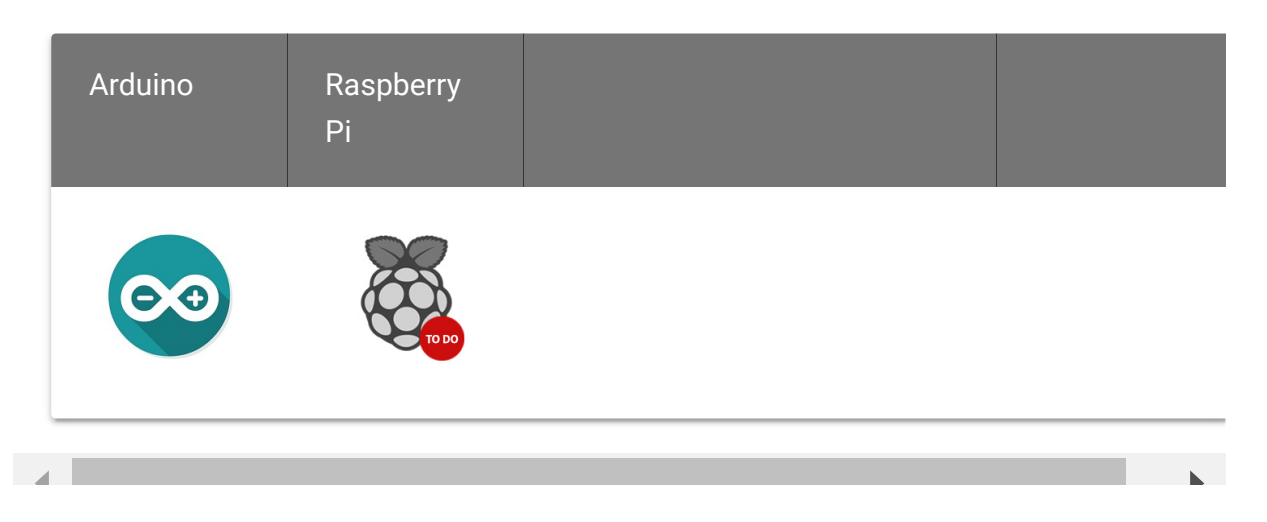

#### Caution

The platforms mentioned above as supported is/are an indication of the module's software or theoritical compatibility. We only provide software library or code examples for Arduino platform in most cases. It is not possible to provide software library / demo code for all possible MCU platforms. Hence, users have to write their own software library.

### Getting Started

### Play With Arduino

#### Hardware

 Seeeduino V4.2
 Base Shield

 Image: Seeeduino V4.2
 Image: Shield Shield Shiel

#### Note

1 Please plug the USB cable gently, otherwise you may damage the port. Please use the USB cable with 4 wires inside, the 2 wires cable can't transfer data. If you are not sure about the wire you have, you can click here [https://www.seeedstudio.com/Micro-USB-Cable-48cm-p-1475.html] to buy

**2** Each Grove module comes with a Grove cable when you buy. In case you lose the Grove cable, you can click here

[https://www.seeedstudio.com/Grove-Universal-4-Pin-Buckled-20cm-Cable-%285-PCs-pack%29-p-936.html] to buy.

- **Step 1.** Connect Grove Capacitive Fingerprint Scanner/Sensor to port **D2** of Grove-Base Shield.
- Step 2. Plug Grove Base Shield into Seeeduino.
- Step 3. Connect Seeeduino to PC via a USB cable.

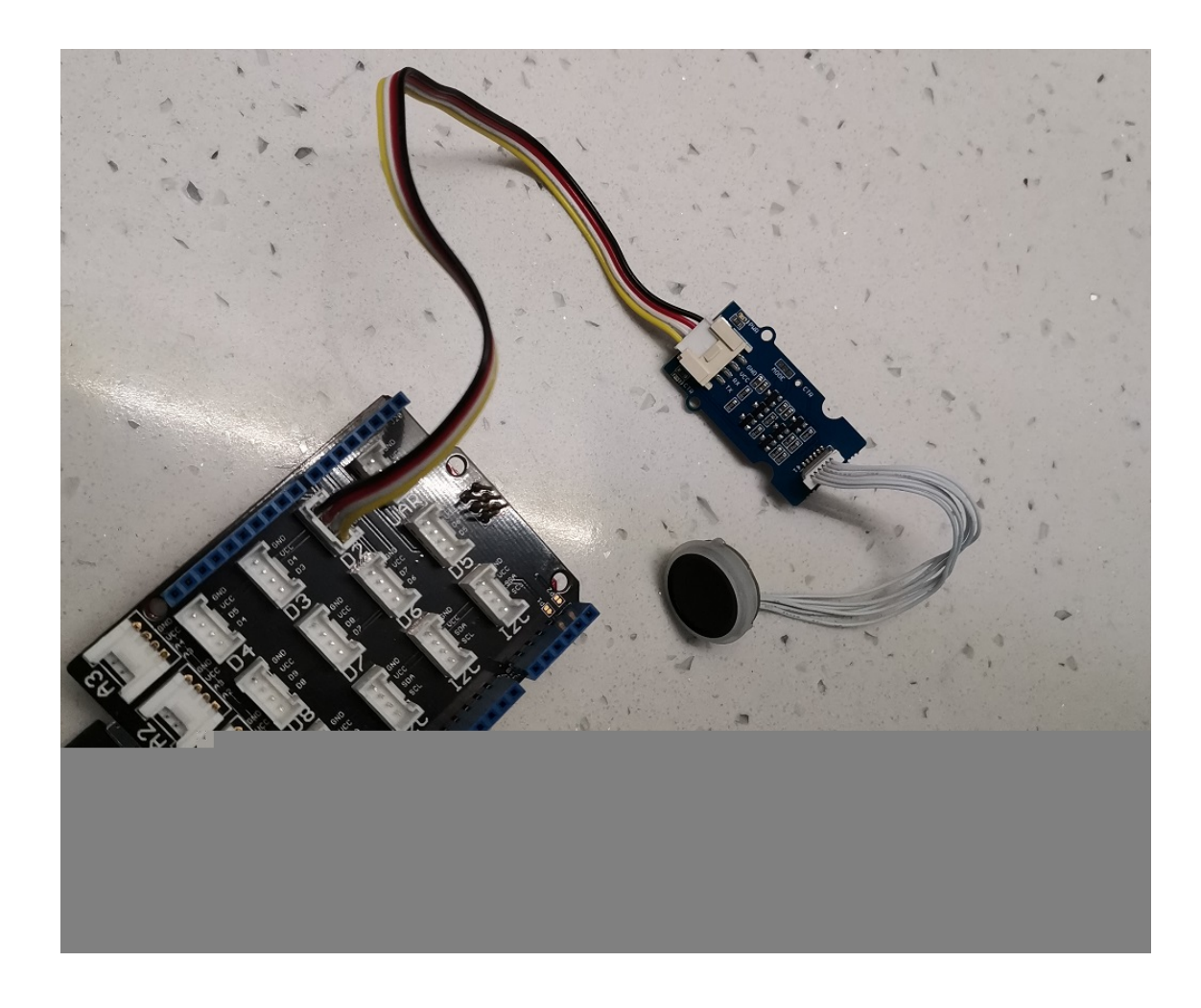

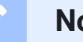

#### Note

If we don't have Grove Base Shield, We also can directly connect this module to Seeeduino as below.

| Seeeduino  | Grove<br>Cable | Grove - Capacitive Fingerprint<br>Scanner/Sensor |
|------------|----------------|--------------------------------------------------|
| GND        | Black          | GND                                              |
| 5V or 3.3V | Red            | VCC                                              |
| D3         | White          | RX                                               |
| D2         | Yellow         | ТХ                                               |

#### Software

Attention
If this is the first time you work with Arduino, we strongly recommend you
to see Getting Started with Arduino
[https://wiki.seeedstudio.com/Getting\_Started\_with\_Arduino/] before the
start.

- Step 1. Download the Seeed\_Arduino\_KCT202
   [https://github.com/Seeed-Studio/Seeed\_Arduino\_KCT202]
   Library from Github.
- Step 2. Refer to How to install library
   [https://wiki.seeedstudio.com/How\_to\_install\_Arduino\_Library]
   to install library for Arduino.
- **Step 3.** Restart the Arduino IDE. Open the example, you can open it in the following three ways:
  - a. Open it directly in the Arduino IDE via the path: File  $\rightarrow$  Examples  $\rightarrow$  Seeed\_Arduino\_KCT202  $\rightarrow$  full\_process.

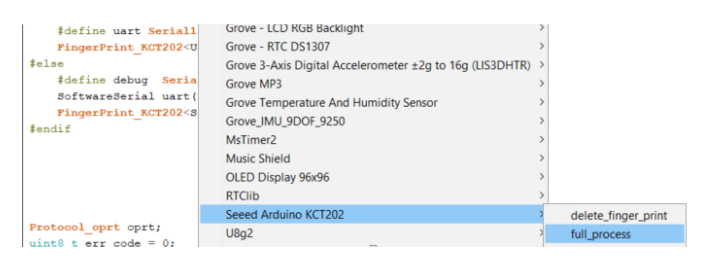

b. Or, you can just click the icon in upper right corner of the code block to copy the following code into a new sketch in the Arduino IDE.

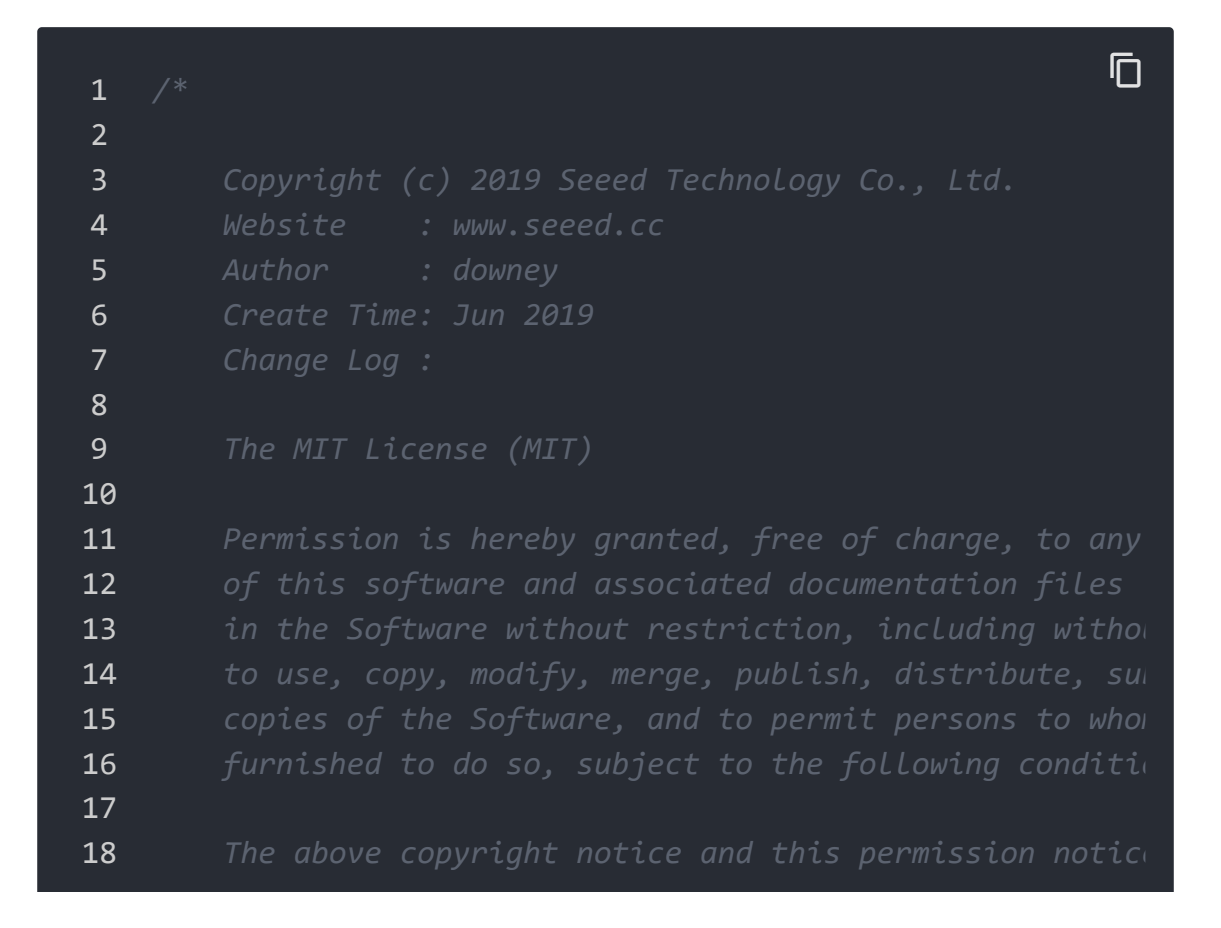

```
19
20
21
22
23
24
25
26
27
28
29
   #include "ATSerial.h"
   #include "Protocol.h"
30
31
   #include "KCT202.h"
32
33
34
   #if defined(ARDUINO ARCH AVR)
35
        #define debug Serial
        SoftwareSerial uart(2, 3);
36
        FingerPrint KCT202<SoftwareSerial, HardwareSerial> k
37
   #elif defined(ARDUINO ARCH SAM)
38
        #define debug SerialUSB
39
40
        #define uart Serial
        FingerPrint KCT202<Uart, Serial_> kct202;
41
42
   #elif defined(ARDUINO ARCH SAMD)
       #define debug SerialUSB
43
        #define uart Serial1
44
45
        FingerPrint_KCT202<Uart, Serial_> kct202;
46
   #else
47
        #define debug Serial
        SoftwareSerial uart(2, 3);
48
        FingerPrint KCT202<SoftwareSerial, HardwareSerial> k
49
50
   #endif
51
52
53
54
55
56 Protocol_oprt oprt;
   uint8_t err code = 0;
57
58 uint8_t param[10];
59 uint32_t param_len;
```

```
60
61
   void setup(void) {
62
        debug.begin(115200);
63
        kct202.begin(uart, debug);
64
65
   uint16_t finger num;
66
67
   void loop() {
68
69
70
        kct202.autoVerifyFingerPrint(CHECK_ALL_FINGER_TEMP,
71
                                     LED OFF AFTER GET GRAGH
        debug.println(" ");
72
73
        debug.println("Please put your finger on the touchpa
74
        debug.println("To verify your finger print.");
        debug.println(" ");
75
        debug.println(" ");
76
        debug.println(" ");
77
78
79
        if (0 == kct202.getVerifyResponAndparse(finger num))
            debug.println("Verify ok!");
80
            debug.print("Your finger temp id = ");
81
            debug.println(finger_num, HEX);
82
83
84
        delay(2000);
85
```

#### Attention

The library file may be updated. This code may not be applicable to the updated library file, so we recommend that you use the first way.

- Step 4. Upload the demo. If you do not know how to upload the code, please check How to upload code
   [https://wiki.seeedstudio.com/Upload\_Code/].
- Step 5. Open the Serial Monitor of Arduino IDE by click Tool-> Serial Monitor. Or tap the Ctrl + Shift + M key at the same

time. Set the baud rate to **115200**.

• **Step 6.** Please put your finger on the touchpad.

#### Success

If every thing goes well, when you open the Serial Monitor, it may show as below:

```
Ē
1
  Usage:
2
    Please put your finger on the touchpad
    Repeat for 4 times or pressed continuously
3
4
5
6
7
  Uart<=== : EF.1.FF.FF.FF.FF.7.0.5.0.0.0.0.C.
8
  9
10
  Please put your finger on the touchpad
  11
  Uart<=== : EF.1.FF.FF.FF.FF.7.0.5.0.1.1.0.E.
12
13
  14
15
  Please put your finger on the touchpad
  16
17
  Uart<=== : EF.1.FF.FF.FF.FF.7.0.5.0.2.1.0.F.
18
  ********
19
20
  Please put your finger on the touchpad
  21
22
  Uart<=== : EF.1.FF.FF.FF.FF.7.0.5.0.1.2.0.F.
23
  24
25
  Please put your finger on the touchpad
  26
27
  Uart<=== : EF.1.FF.FF.FF.FF.7.0.5.0.2.2.0.10.
28
  ********
29
30
  Please put your finger on the touchpad
  31
```

```
Uart<=== : EF.1.FF.FF.FF.FF.7.0.5.0.1.3.0.10.
32
33
  34
35
  Please put your finger on the touchpad
  36
37
  Uart<=== : EF.1.FF.FF.FF.FF.7.0.5.0.2.3.0.11.
38
   ******
39
40
  Please put your finger on the touchpad
   41
42
  Uart<=== : EF.1.FF.FF.FF.FF.7.0.5.0.1.4.0.11.
43
  ********
44
45
  Please put your finger on the touchpad
   46
47
  Uart<=== : EF.1.FF.FF.FF.FF.7.0.5.0.2.4.0.12.EF.1.FF.FF.
48
49
  Register ok!
50
  Uart===> : EF.1.FF.FF.FF.FF.1.0.8.32.0.FF.FF.0.7.2.40.
51
52
53
  Please put your finger on the touchpad.
  To verify your finger print.
54
55
56
57
58
  Uart<=== : EF.1.FF.FF.FF.FF.7.0.8.0.0.0.0.0.0.0.F.
59
60
  Uart<=== : EF.1.FF.FF.FF.FF.7.0.8.0.1.0.0.0.0.0.10.
61
62
  Uart<=== : EF.1.FF.FF.FF.FF.7.0.8.0.5.0.1.0.64.0.79.
63
  Verify ok!
64
  Your finger temp id = 1
65
  Uart===> : EF.1.FF.FF.FF.FF.1.0.3.D.0.11.
66
67
  Uart<=== : EF.1.FF.FF.FF.FF.7.0.3.0.0.A.
68
69
70 Operation succed.
71
  Delete ok!
```

### Schematic Online Viewer

### Resources

• [Zip] Grove - Capacitive Fingerprint Scanner/Sensor eagle file [https://files.seeedstudio.com/wiki/Grove-Capacitive-Fingerprint-Scanner/res/Grove-Capacitive-Fingerprint-Scanner\_SCH&PCB.zip] • [Zip] Grove - Capacitive Fingerprint Scanner/Sensor code [https://github.com/Seeed-Studio/Seeed\_Arduino\_KCT202/archive/master.zip]

## Tech Support

#### Please do not hesitate to submit the issue into our forum

[https://forum.seeedstudio.com/]

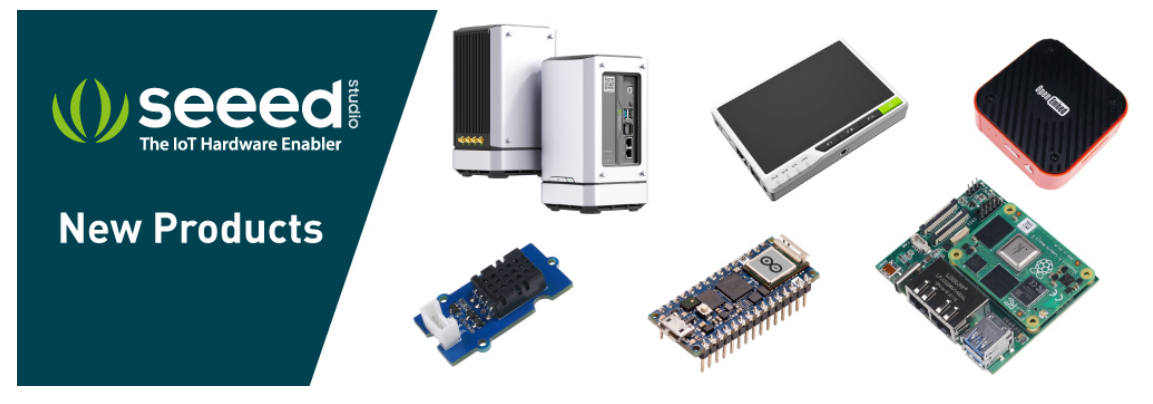

[https://www.seeedstudio.com/act-4.html? utm\_source=wiki&utm\_medium=wikibanner&utm\_campaign=newpr oducts]